There is a new report in AESOP to assist you with your regular reconciliation duties. The report is housed in the Report Writer section of your AESOP Dashboard:

- 1. Click on Reports
- 2. Click on Report Writer

| Acsop - Dashboard - Internet Explorer                                         |       |                                                                                         |                              |  |  |  |  |  |
|-------------------------------------------------------------------------------|-------|-----------------------------------------------------------------------------------------|------------------------------|--|--|--|--|--|
| 🔄 🔄 🕫 https://adminweb.aesoponline.com/ 🔎 🖬 🚱 🕷 Washoe County School Distri 🛽 |       |                                                                                         |                              |  |  |  |  |  |
| Absence Managem<br>Formerly Aesop                                             | ent ~ |                                                                                         |                              |  |  |  |  |  |
| NAVIGATION                                                                    | G     | Absence                                                                                 |                              |  |  |  |  |  |
| 🚯 Dashboard                                                                   |       | Substitute Sign In                                                                      | Absentee Report da           |  |  |  |  |  |
| Absences                                                                      | >     | Daily Report                                                                            | Absence Feedback             |  |  |  |  |  |
| × Reports                                                                     | >     | Absence Monthly Summary                                                                 | Day of Week Absence Analysis |  |  |  |  |  |
| Settings                                                                      | >     | Absence Call History<br>Employee<br>Staff List<br>Substitute<br>Substitute Call History | Absence Interactive          |  |  |  |  |  |
|                                                                               |       | Substitute History By Date School School Call History Other Report Writer               | Excluded Substitutes Sc      |  |  |  |  |  |
|                                                                               |       | 1                                                                                       |                              |  |  |  |  |  |

- 3. Find the report: Absences with Accounting Codes
- 4. Click on Run with New Filters
  - a. You may have to change the prompt for "Show reports last run or created" first, see below

| Absence Manage<br>Formerly Aesop | ment ~       |                      |                              |                 | <b>Q</b> s                          | earch here, then press enter | . <b>x</b> | 🔎 Alerts                              | <b>3</b> H |
|----------------------------------|--------------|----------------------|------------------------------|-----------------|-------------------------------------|------------------------------|------------|---------------------------------------|------------|
| NAVIGATION                       | G            |                      |                              |                 |                                     |                              |            |                                       |            |
| 🕲 Dashboard                      |              | Report Writer        |                              |                 |                                     |                              |            |                                       |            |
| Absences                         | >            |                      |                              | -               |                                     |                              |            |                                       |            |
| l Reports                        | >            | Show reports last ru | n or created within the last | month 🔽         | Name:                               |                              |            |                                       |            |
| E Settings                       | >            | <b>Q</b> Search      |                              |                 |                                     |                              |            |                                       |            |
|                                  | Absence Data |                      |                              |                 |                                     |                              |            |                                       |            |
|                                  |              | Name                 | A                            | ccess Cr        | eated                               | Last Run                     | Runs       | Actions                               |            |
|                                  |              | Absences with Accoun | ting Codes                   | Public 10<br>by | /12/2016 6:22 PM<br>: Emily Ellison |                              | 0          | Run with New Fil<br>Run with Saved Fi | lters      |

- 5. Change the date range to the pay cycle you want to work with
- 6. Click Run

| X | <i> </i> Report Writer - Internet Explorer |      |                         |                                                                                  |
|---|--------------------------------------------|------|-------------------------|----------------------------------------------------------------------------------|
|   | G S v ttps://www.aesoponline               | .com | /reportwriter/configRep | eportFilte 🔎 🔄 🚱 😻 Washoe County School Distri 💽 BusinessPLUS Dashboard 🛛 🥔 Aeso |
|   | REPORT Writer F                            | Iter | Report                  |                                                                                  |
|   | Absences with Accounting Co                | des  |                         | Run Cance                                                                        |
| ^ | Available Fields                           |      | Filters                 |                                                                                  |
|   | Common Fields                              | ~    | Date                    | Start: 9/11/16 📆 End: 10/10/16 × 📆                                               |
|   | CONF#                                      |      |                         | ○ Relative ● Fixed ○ Relative ● Fixed                                            |
|   | Date                                       |      | School Name             |                                                                                  |
|   | Employee Full Name                         |      |                         |                                                                                  |
|   | School Name                                |      |                         | ✓ Include Dependents                                                             |
|   | Substitute Full Name                       |      |                         |                                                                                  |
|   | Filled                                     |      |                         |                                                                                  |
|   | Start Time (Absence)                       |      |                         |                                                                                  |
|   | End Time (Absence)                         |      |                         |                                                                                  |
|   | Absence Reason                             |      |                         |                                                                                  |
|   | Vacancy (Yes/No)                           |      |                         |                                                                                  |
|   | Other Fields                               |      |                         |                                                                                  |
|   | Absence Instance ID                        |      |                         |                                                                                  |
|   | Absence Last Update                        |      |                         |                                                                                  |
|   | Absence Reason DBKEY                       |      |                         |                                                                                  |
|   | Absence Reason External ID                 | ~    |                         |                                                                                  |
|   |                                            |      |                         |                                                                                  |

- 7. Uncheck the option HTML
- 8. Check the option Excel Compatible
- 9. Check Attach Results to email
- 10. Click Run

|   | C Report Writer - Execute Report - Internet Explorer                                                                             |                                        |  |  |  |  |  |  |
|---|----------------------------------------------------------------------------------------------------|----------------------------------------|--|--|--|--|--|--|
|   | 🚱 🕞 🛡 🚳 https://www.aesoponline.com/reportwriter/ExecuteReport.as 🔎 🚽 🚰 🐓 💇 Washoe County School Distri 🚺 BusinessPLUS Dashboard |                                        |  |  |  |  |  |  |
|   | REPORT Writer Execute Report                                                                                                    |                                        |  |  |  |  |  |  |
|   | Absences with Accounting Codes<br>Template ID: 0                                                                                 |                                        |  |  |  |  |  |  |
|   | Output Types                                                                                                    | Schedule:                              |  |  |  |  |  |  |
|   | □ 🔓 HTML                                                                                                    | ● I want to run the report right away. |  |  |  |  |  |  |
| < | ☑ 🕮 Excel Compatible (csv)                                                                                                    | O Let me know when the report is ready |  |  |  |  |  |  |
|   | Delimited Text Delimiter: Tab V                                                                                                  |                                        |  |  |  |  |  |  |
|   | E 🖷 Fixed Length Text                                                                                                    | Report Options                         |  |  |  |  |  |  |
|   | Delivery Ortiger                                                                                                    | Exclude Header Row                     |  |  |  |  |  |  |
|   | Email address: kicase@washoeschools.net x                                                                                        | Mark as Extracted                      |  |  |  |  |  |  |
|   | Static File Name:                                                                                                    |                                        |  |  |  |  |  |  |
| 2 | Attach results to email:                                                                                                    |                                        |  |  |  |  |  |  |
|   | Deliver to FTP Server:                                                                                                    |                                        |  |  |  |  |  |  |
|   |                                                                                                    |                                        |  |  |  |  |  |  |
|   | Run Cancel                                                                                                    |                                        |  |  |  |  |  |  |
|   | <b></b>                                                                                                    |                                        |  |  |  |  |  |  |
|   |                                                                                                    |                                        |  |  |  |  |  |  |
|   | -                                                                                                    |                                        |  |  |  |  |  |  |
|   |                                                                                                    |                                        |  |  |  |  |  |  |
|   |                                                                                                    |                                        |  |  |  |  |  |  |
|   |                                                                                                    |                                        |  |  |  |  |  |  |

11. Once report is complete, you can open via the email you receive or by clicking on the CSV (Excel) icon

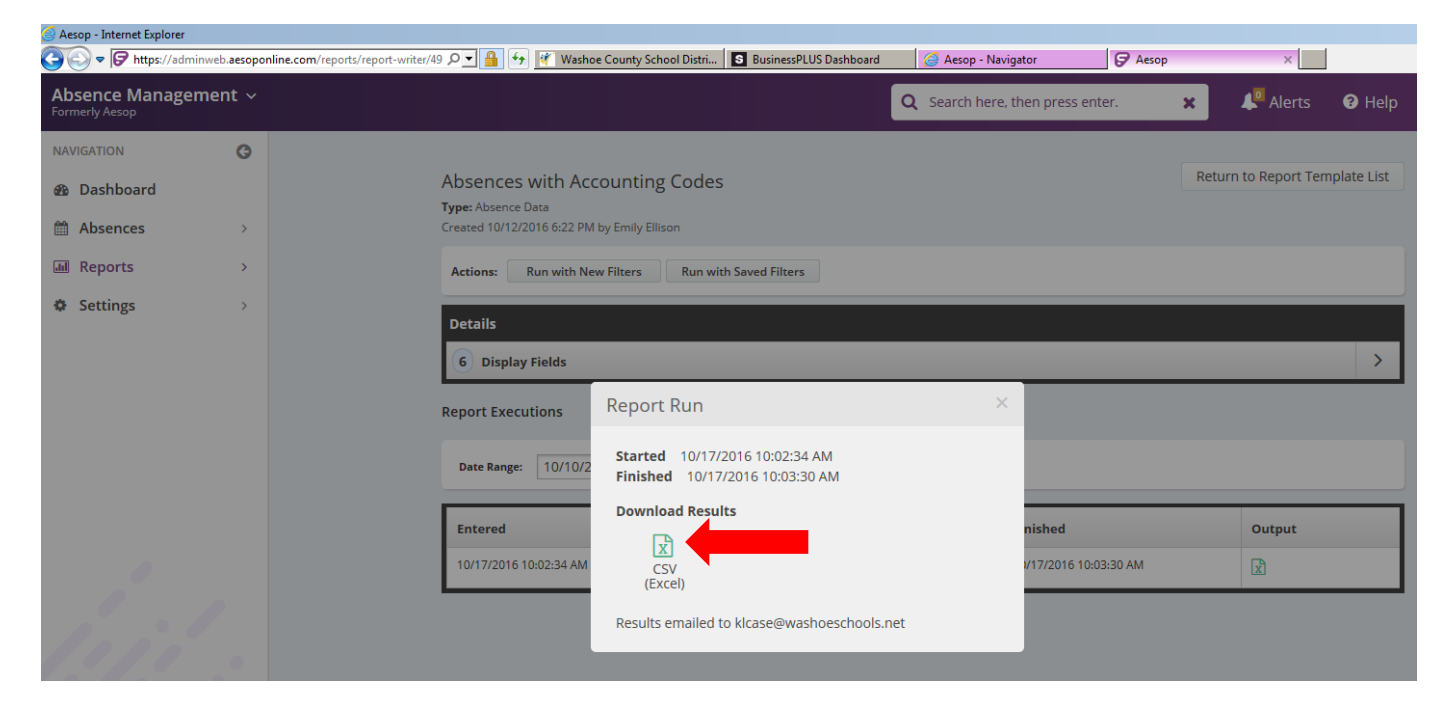

## 12. Sort your report:

- a. Absence Reason A-Z
- b. Employee Full Name A-Z
- c. Date Oldest to Newest

| 🕼 🖯 🍤 🖉 🖓                                                               |                                                        | 0584_Absences with Accounting Codes_78326134 Excel                        |                                                          |                                                                  |                                    |
|-------------------------------------------------------------------------|--------------------------------------------------------|---------------------------------------------------------------------------|----------------------------------------------------------|------------------------------------------------------------------|------------------------------------|
| FILE HOME INSERT PA                                                     | GE LAYOUT FORMULAS DAT                                 | A REVIEW VIEW ACRO                                                        | BAT                                                      |                                                                  |                                    |
| From From From Other<br>Access Web Text Sources*<br>Get External Data   | Existing<br>nnections All + Connections<br>Connections | Â↓     XA       Â↓     Sort       Filter     XAdvance       Sort & Filter | d<br>Text to<br>Columns<br>Filt<br>Duplicates V          | Data Consolidate What-If<br>alidation - Analysis -<br>Data Tools | Relationships Group Ungroup Subtot |
| A2 • : X 🗸 .                                                            | fx 9/12/2016                                           |                                                                           |                                                          |                                                                  |                                    |
| A                                                                       | В                                                      | с                                                                         | D                                                        | E                                                                | F                                  |
| 1 Date                                                                  | Employee Full Name S                                   | ubstitute Full Name                                                       | Absence Reason                                           | Vacancy (Yes/No)                                                 | Accounting Code Description        |
| 2 9/12/2016<br>3 9/12/2016<br>4 9/12/2016<br>5 9/12/2016<br>6 9/12/2016 | Sort                                                   | En Copy Level ▲ ▼ Optio                                                   | <u>?</u> ×<br>ns I⊽ My data has <u>h</u> eaders<br>Order |                                                                  |                                    |
| 7 9/12/2016                                                             | Sort by Absence Reason -                               | Values                                                                    | A to Z                                                   | 0                                                                |                                    |
| 8 9/12/2016                                                             | Then by Employee Full Name 💌                           | Values                                                                    | A to Z                                                   | 0                                                                |                                    |
| 9 9/13/2016                                                             | Then by Date                                           | Values                                                                    | Oldest to Newest                                         | o                                                                |                                    |
| 10 9/13/2016                                                            |                                                        |                                                                           |                                                          | o                                                                |                                    |
| 11 9/13/2016                                                            |                                                        |                                                                           |                                                          | o                                                                |                                    |
| 12 9/13/2016                                                            |                                                        |                                                                           |                                                          | 0                                                                |                                    |
| 13 9/13/2016                                                            | 1                                                      |                                                                           | OK Const                                                 | 0                                                                |                                    |
| 14 9/13/2016<br>15 9/14/2016                                            |                                                        |                                                                           | Cancel                                                   | P<br>C                                                           |                                    |